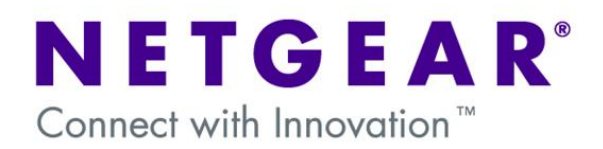

# UTM (Unified Threat Management) in a multi-SSID multi-VLAN network with traffic separation

This document describes the steps to undertake in configuring a UTM 10 (Firmware version 1.0.16-0) and a WNDAP330 (Firmware version 3.0.3) to host a multi-SSID and multi-VLAN network.

The solution will allow separating the Wireless traffic and Wired traffic of each of the VLANs configured, from any other VLAN which will exist on the Wired or Wireless LAN – maintaining same VLAN communication.

The diagram below shows a typical scenario.

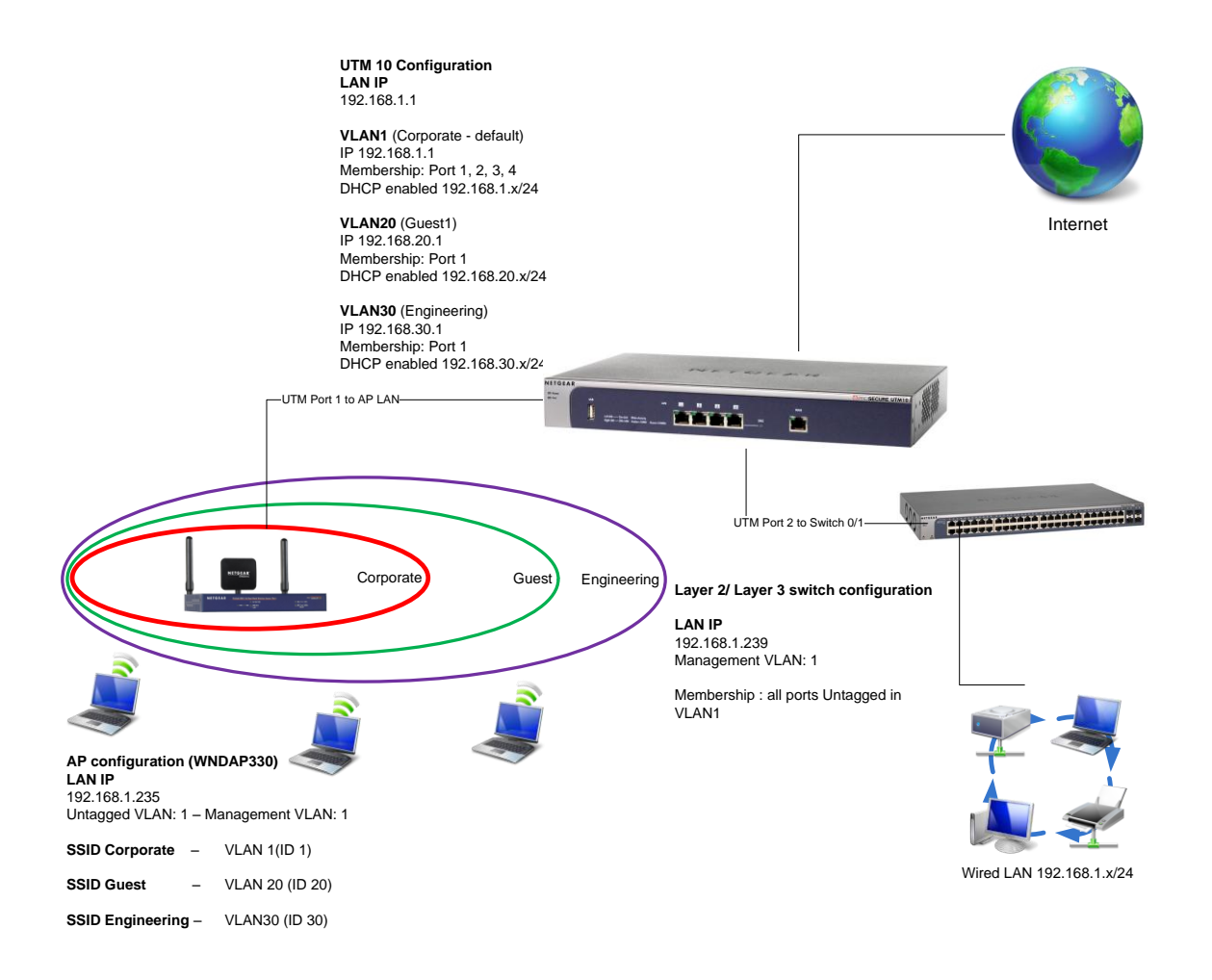

| Network Setup               | 3 |
|-----------------------------|---|
| Physical setup              | 3 |
| Logical setup               | 3 |
| UTM10 Configuration         | 1 |
| Create a new VLAN           | 1 |
| AP configuration (WNDAP330) | 5 |
| Create a new SSID           | 5 |
| Further Notes               | 5 |
| Testing                     | 5 |
| Managing devices            | 5 |

#### **Network Setup**

Physical setup

Layer 2/Layer 3 switch Port 0/1 connected to UTM10 Port 2

Wireless AP LAN port connected to UTM10 Port 1

UTM10 WAN port connected to the Internet

### Logical setup

## **UTM 10 Configuration**

# LAN IP 192.168.1.1

VLAN1 (default) IP 192.168.1.1 Membership: Port 1, 2, 3, 4 DHCP enabled 192.168.1.x/24

# VLAN20

IP 192.168.20.1 Membership: Port 1 DHCP enabled 192.168.20.x/24

# VLAN30

IP 192.168.30.1 Membership: Port 1 DHCP enabled 192.168.30.x/24

# AP configuration

LAN IP 192.168.1.235 Untagged VLAN: 1 – Management VLAN: 1

SSID Corporate – VLAN 1(ID 1)

SSID Guest – VLAN 20 (ID 20)

SSID Engineering – VLAN30 (ID 30)

### Layer 2/ Layer 3 switch configuration

# LAN IP 192.168.1.239 Management VLAN: 1

Membership: all ports Untagged in VLAN1

## **UTM10** Configuration

#### Create a new VLAN

| Network Config                                                                                                  | Network Security   | Application Securit | y VPN Users       | Administ | ration Monitoring | Support Wizards                                                                                                    |  |  |
|----------------------------------------------------------------------------------------------------|--------------------|---------------------|-------------------|----------|-------------------|----------------------------------------------------------------------------------------------------|--|--|
| :: WAN Settings :: Dynamic DNS :: WAN Metering :: LAN Settings :: DMZ Setup :: Routing :: Email Notification :: |                    |                     |                   |          |                   |                                                                                                    |  |  |
| LAN Setup LAN Groups LAN Multi-homing                                                                           |                    |                     |                   |          |                   |                                                                                                    |  |  |
|                                                                                                    |                    |                     |                   |          |                   |                                                                                                    |  |  |
| III VLAN Prof                                                                                                   | iles               |                     |                   |          |                   | 0                                                                                                    |  |  |
| 1                                                                                                    | Profile Name       | VLAN ID             | Subnet IF         | •        | DHCP Status       | Action                                                                                                    |  |  |
|                                                                                                    | defaultVlan        | 1                   | 192.168.1         | 1        | DHCP Enable       | d 🙆 edit                                                                                                    |  |  |
|                                                                                                    | 🥑 sel              | ect all 🛞 delete 🌘  | 🔵 enable 🔵 dis    | able 🛞   | add               |                                                                                                    |  |  |
| 💠 Default VL                                                                                                    | AN                 |                     |                   |          |                   | 0                                                                                                    |  |  |
| Port 1                                                                                                    | Port               | 2                   | Port 3            |          | Port 4/DMZ        |                                                                                                    |  |  |
| defaultVlan                                                                                                    | ✓ defa             | ultVlan 🐱           | defaultVlan       | ~        | defaultVlan 🕚     | <ul> <li>Image: A set of the set of the</li></ul> |  |  |
|                                                                                                    |                    | a ser la s          |                   |          |                   |                                                                                                    |  |  |
|                                                                                                    |                    | Аррту               | Rest              |          |                   |                                                                                                    |  |  |
|                                                                                                    |                    | 2009 © C            | opyright NETGEAR® |          |                   |                                                                                                    |  |  |
| LAN Setup                                                                                                    | AN Groups LAN Mult | i-homing            |                   |          |                   | OHCP Log                                                                                                    |  |  |
|                                                                                                    |                    | Operat              | ion succeeded.    |          |                   |                                                                                                    |  |  |
| III VLAN Prof                                                                                                   | iles               |                     |                   |          |                   | (2)                                                                                                    |  |  |
| 1                                                                                                    | Profile Name       | VLAN ID             | Subnet IP         |          | DHCP Status       | Action                                                                                                    |  |  |
|                                                                                                    | Corporate          | 1                   | 192.168.1.        | 1        | DHCP Enables      | d 🥝 e dit                                                                                                    |  |  |
|                                                                                                    |                    |                     |                   |          |                   |                                                                                                    |  |  |
| III Default VL                                                                                                  | AN                 | _                   |                   |          |                   | 0                                                                                                    |  |  |
| Port 1                                                                                                    | Port               | 2                   | Port 3            |          | Port 4/DMZ        |                                                                                                    |  |  |
| Corporate                                                                                                    | ✓ Corp             | orate 💌             | Corporate 💌       |          | Corporate 🛩       |                                                                                                    |  |  |
|                                                                                                    |                    | Apply               | Rese              | t        |                   |                                                                                                    |  |  |
|                                                                                                    |                    |                     |                   |          |                   |                                                                                                    |  |  |
|                                                                                                    |                    |                     |                   |          |                   |                                                                                                    |  |  |

- Access the VLAN configuration via Network Config, LAN settings, LAN Setup. VLAN1 exists on the default configuration and all the ports are members of it.
- Change VLAN1 Profile name to Corporate by simply editing the VLAN profile.
- Click on Add... to create a new VLAN

| Add VLAN Profile         |                     |              |                            |     |
|--------------------------|---------------------|--------------|----------------------------|-----|
|                          |                     |              |                            |     |
| VLAN Profile             |                     |              |                            | 0   |
|                          | Profile Name:       | Guest        | ]                          |     |
|                          | VLAN ID:            | 20           | j                          |     |
|                          |                     |              |                            |     |
| Port Membership          |                     |              |                            | 0   |
| Port 1                   | Port 2              | Port 3       | Port 4 / DMZ               |     |
| # LAN TCP/IP Setup       |                     |              |                            | 0   |
| IP Address: 192          | 168 20 1            | Su           | ubnet Mask: 255 255 255 0  |     |
|                          |                     |              |                            |     |
| III DHCP                 |                     |              |                            | (?) |
| 🔿 Disab                  | le DHCP Server      |              |                            |     |
| Enable                   | e DHCP Server       |              | Enable LDAP information    |     |
| Domain Name:             |                     | LDAP Server: |                            |     |
| Starting IP Address: 192 | 168 20 2            | Search Base: |                            |     |
| Ending IP Address: 192   | 168 20 254          | port:        | (enter 0 for default port) |     |
| Primary DNS Server: 192  | 168 20 1            |              |                            |     |
| Secondary DNS Server:    |                     |              |                            |     |
| WINS Server:             | ··                  |              |                            |     |
| Lease Time: 24           | Hours               |              |                            |     |
| О рнср                   | Relay               |              |                            |     |
| Relay Gateway:           |                     |              |                            |     |
|                          |                     | _            |                            | ~   |
| III DNS Proxy            |                     | _            |                            |     |
| Enable                   | DNS Proxy:          |              |                            |     |
| Inter VLAN Routng        |                     |              |                            |     |
| Enable                   | Inter VLAN Routing: |              |                            |     |
|                          |                     |              |                            |     |
|                          | Apply               | Reset        |                            |     |

|      | Setup LAN Groups | LAN Multi-h | ioming      |                      | (            | DHCP Lo |
|------|------------------|-------------|-------------|----------------------|--------------|---------|
|      |                  |             | Oper        | ation succeeded.     |              |         |
| i VL | AN Profiles      |             |             |                      |              | ()      |
|      | ! Profile Name   | e           | VLAN ID     | Subnet IP            | DHCP Status  | Action  |
|      | Corporate        |             | 1           | 192.168.1.1          | DHCP Enabled | 🙆 edil  |
|      | Guest            |             | 20          | 192.168.20.1         | DHCP Enabled | 🙆 edi   |
|      | Engineering      |             | 30          | 192.168.30.1         | DHCP Enabled | 😰 edil  |
| : De | sfault VI AN     | 🥑 select    | al 🛞 delete | 🔵 enable 🔵 disable 🧕 | ) add        | 0       |
| Po   | ort 1            | Port 2      | _           | Port 3               | Port 4/DMZ   |         |
| Co   | orporate 🔽       | Corpor      | ate 💌       | Corporate 💌          | Corporate 💌  |         |
| 100  |                  |             |             |                      |              |         |

- Repeat the same process for both VLAN 20 and VLAN 30 (for administration purposes each will have the profile name matching the respective SSID).
- **Port 1** will be the only port member of each of the new VLANs as this is the port the Access Point will connect to.
- (If required enable DHCP with a scope of addresses within the same range as the VLAN IP address).
- Click on Apply.

 After creating each VLAN the User will be prompted with the VLAN Profiles summary

NOTE: Although not relevant in this scenario, attention should be dedicated to the Default VLAN concept. Changing the Default VLAN for a Port will be equivalent to changing the PVID of the port on for example a Netgear switch 802.1q capable.

A port member of multiple VLANs will be instead be the equivalent of setting an 802.1q trunk port, as long as the default VLAN is VLAN 1.

## Create a new SSID

| Configuration                                       | Monitoring | N    | laintenance  | Support       |             |      |          |
|-----------------------------------------------------|------------|------|--------------|---------------|-------------|------|----------|
| System   IP   Wireless   Security   Wireless Bridge |            |      |              |               |             |      |          |
| > Profile Settings                                  | Profile    | Set  | tings        |               |             |      |          |
| Advanced                                            | : Profil   | e Se | ettings      |               |             |      | 0        |
|                                                     | 802.1      | 1b/l | bg/ng 🛜 802. | 11a/na        |             |      |          |
|                                                     |            | #    | Profile Name | SSID          | Security    | VLAN | Enable   |
|                                                     | ۲          | 1    | NETGEAR      | NETGEAR_11g   | Open System | 1    | <b>V</b> |
|                                                     | 0          | 2    | NETGEAR-1    | NETGEAR_11g-1 | Open System | 1    |          |
|                                                     | 0          | з    | NETGEAR-2    | NETGEAR_11g-2 | Open System | 1    |          |
|                                                     | 0          | 4    | NETGEAR-3    | NETGEAR_11g-3 | Open System | 1    |          |
|                                                     | 0          | 5    | NETGEAR-4    | NETGEAR_11g-4 | Open System | 1    |          |
|                                                     | 0          | 6    | NETGEAR-5    | NETGEAR_11g-5 | Open System | 1    |          |
|                                                     | 0          | 7    | NETGEAR-6    | NETGEAR_11g-6 | Open System | 1    |          |
|                                                     | 0          | 8    | NETGEAR-7    | NETGEAR_11g-7 | Open System | 1    |          |

#### **Edit Security Profile**

| Profile Definition                     |            |  |  |  |
|----------------------------------------|------------|--|--|--|
| Profile Name                           | Corporate  |  |  |  |
| Wireless Network Name (SSID)           | Corporate  |  |  |  |
| Broadcast Wireless Network Name (SSID) | 💿 Yes 🔵 No |  |  |  |

| Authentication Settings             |             |   |  |  |  |
|-------------------------------------|-------------|---|--|--|--|
| Network Authentication              | Open System | * |  |  |  |
| Data Encryption                     | None 💙      |   |  |  |  |
| Wireless Client Security Separation | Disable 💌   |   |  |  |  |
| VLAN ID                             | 1           |   |  |  |  |

#### Profile Settings

| Profile Settings           |   |              |               |             |      |          |  |  |
|----------------------------|---|--------------|---------------|-------------|------|----------|--|--|
| 802.11b/bg/ng 🗟 802.11a/na |   |              |               |             |      |          |  |  |
|                            | # | Profile Name | SSID          | Security    | VLAN | Enable   |  |  |
| ۲                          | 1 | Corporate    | Corporate     | Open System | 1    | <b>V</b> |  |  |
| 0                          | 2 | Guest        | Guest         | Open System | 20   |          |  |  |
| 0                          | з | Engineering  | Engineering   | Open System | 30   |          |  |  |
| 0                          | 4 | NETGEAR-3    | NETGEAR_11g-3 | Open System | 1    |          |  |  |
| 0                          | 5 | NETGEAR-4    | NETGEAR_11g-4 | Open System | 1    |          |  |  |
| 0                          | 6 | NETGEAR-5    | NETGEAR_11g-5 | Open System | 1    |          |  |  |
| 0                          | 7 | NETGEAR-6    | NETGEAR_11g-6 | Open System | 1    |          |  |  |
| 0                          | 8 | NETGEAR-7    | NETGEAR_11g-7 | Open System | 1    |          |  |  |

- Access the AP configuration via Security, Profile settings (by default all only the SSID Netgear is active, whilst all the SSIDs are assigned to VLAN 1
- In the bottom of the page click on Edit to modify the Netgear profile name and SSID to Corporate – note how this will reflect the settings performed on the UTM relating to the VLAN 1 profile
- Apply the changes

- Enable both Profile numbers 2 and 3 to activate the respective SSID.
- Perform the relevant changes to assign one profile to VLAN 20 and one to VLAN 30 also reflecting the same profiles and SSID names

NOTE: The security level on each profile will depend on the Security policy in use in the network

## Further Notes

#### Testing

Testing can be performed by connecting a Wireless client to each of the SSID alternatively (i.e. Corporate, Guest, Engineering) and trying to access the Internet or ping the IP address assigned to the UTM in the VLAN associated to the SSID.

Ensure the Wireless client obtains an IP address from a DHCP server or hard-code an IP address relevant to the VLAN the Wireless client will be connecting to.

Inter-VLAN routing will work between VLANs if the following option is enabled in both the source and destination VLAN:

| # Inter VLAN Routng        | <ul> <li>()</li> </ul> |
|----------------------------|------------------------|
| Enable Inter VLAN Routing: |                        |

#### Managing devices

UTM

The unit will be managed using the IP address configured on the VLAN the managing device will try to connect from.

The unit will therefore be accessible using 192.168.1.1 in VLAN1, 192.168.20.1 in VLAN 20 and 192.168.30.1 in VLAN 30.

#### WNDAP330

The unit will be managed, upon being configured, from a device (wired or wireless) connected to a port in VLAN1 ,as VLAN 1 is the management VLAN for the Access Point (IP 192.168.1.235)

Layer2/Layer3 switch

The unit will be managed connecting to a port in VLAN1, as this is the management VLAN for the switch (192.168.1.239)